### De Tijdelijke basale dosering (TBD) annuleren vanaf het Menu pomp op de meter

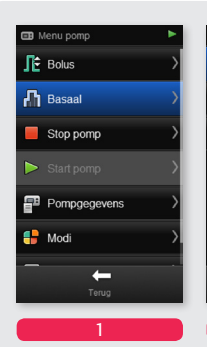

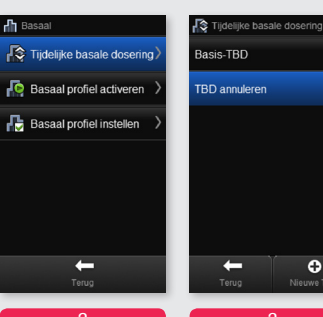

0

Vanaf het Menu pomp, selecteer Basaal

Selecteer Selecteer TBD Tijdelijke basale annuleren. dosering.

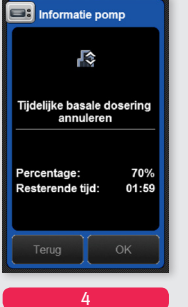

Het scherm Informatie pomp verschijnt, dat het actieve te annuleren TBD weergeeft. Selecteer OK.

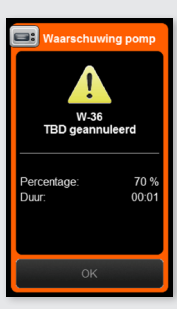

De pomp zendt de Waarschuwing W36: **TBD** geannuleerd uit. Selecteer OK om de signalen uit te schakelen en de waarschuwing te bevestigen.

Onafhankelijk van uw ervaringsniveau met een pomptherapie raden wij u ook aan de handleidingen van uw Accu-Chek Insight insulinepomp en van de Accu-Chek Insight meter te raadplegen, voordat u uw pomp in gebruik neemt.

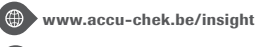

0800 93 626

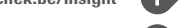

www.facebook.com/accuchekbe

www.youtube.com/AccuChekBelgium

ACCU-CHEK . ACCU-CHEK AVIVA INSIGHT en ACCU-CHEK INSIGHT zijn handelsmerken van Roche. Alle andere productnamen en handelsmerken zijn eigendom van hun respectievelijke eigenaars. © 2016 Roche Diabetes Care.

Roche Diagnostics Belgium NV/SA Schaarbeeklei 198 1800 VILVOORDE

PM&CG 12/2016

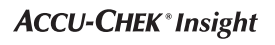

# Basale dosering en Tijdelijke basale dosering

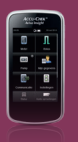

## Een Basaal profiel programmeren m.b.v. de meter.

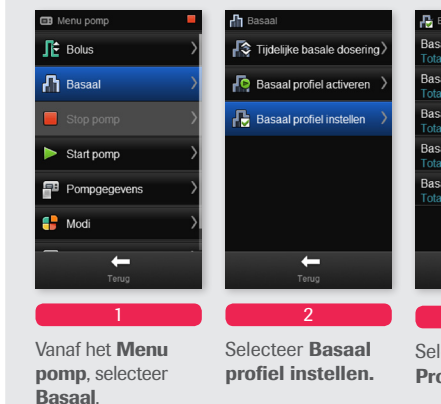

| 🖶 Basaal profiel inst            | ellen |         |
|----------------------------------|-------|---------|
| Basaal profiel 1<br>Totaal: 0.0U | >     | <i></i> |
| Basaal profiel 2<br>Totaal: 0.0U | >     | <i></i> |
| Basaal profiel 3<br>Totaal: 0.0U | >     | <i></i> |
| Basaal profiel 4<br>Totaal: 0.0U | >     | <i></i> |
| Basaal profiel 5<br>Totaal: 0.0U | >     | <i></i> |
|                                  |       |         |
| -                                |       |         |
| Torigg                           |       | -       |

િ Selecteer Basaal Profiel 1

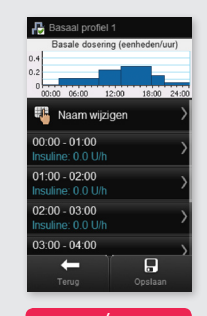

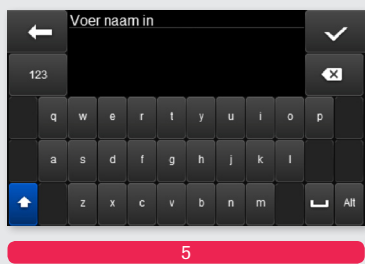

Als u het profiel een naam wilt geven, selecteer Naam wijzigen. Voer de naam in, by Dag van de week. Selecteer daarn 🗸 om verder te gaan.

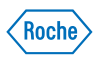

#### Een Basaal profiel programmeren m.b.v. de meter

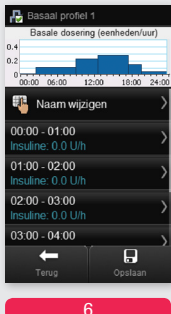

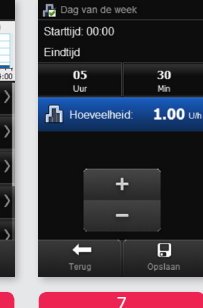

Het scherm **Basaal profiel 1** verschijnt (bv Dag van de week). Selecteer een tijdsblok dat u wilt wijzigen.

Gebruik + en - om de **Eindtijd** en de Hoeveelheid in te stellen. Selecteer Opslaan.

| 🖶 Dag van de week                                                             | Informatie po    |
|-------------------------------------------------------------------------------|------------------|
| Basale dosering (eenheden/uur)<br>0.4<br>0.2<br>00:00 06:00 12:00 18:00 24:00 | <u>л</u>         |
| 🐫 Naam wijzigen 💦                                                             | Basaal profiel o |
| 00:00 - 01:00 >                                                               |                  |
| 01:00 - 02:00 >                                                               | Weekend          |
| 02:00 - 03:00 >                                                               | Dagtotaal: 25.0U |
| 03:00 - 04:00                                                                 |                  |
| Terug Opslaan                                                                 | Terug            |
| 0                                                                             | 10               |
|                                                                               |                  |

Herhaal de stappen 6 en 7 totdat de correcte basale dosering ingesteld is voor ieder uur van de dag. Selecteer daarna Opslaan. Tot 24 verschillende tijdsblokken kunnen ingesteld worden.

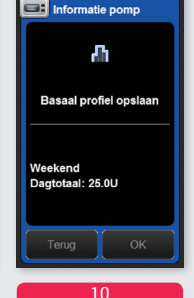

Op de meter verschiint de totale hoeveelheid basale insuline van alle tiidsblokken. Selecteer OK en activeer het profiel in het menu Basaal door **Basaal profiel** activeren te selecteren.

## 💷 Informatie pomp Actueel tijdsblok verwijderen De starttijd en de eindtijd var dit tijdsblok zijn hetzelfde. Wilt u dit tijdsblok verwijderen?

In het geval dat u de eindtijd heeft gewijzigd, verschijnt een scherm Informatie pomp. Kies Ja om te bevestigen dat u het volgende tijdsblok wilt verwijderen.

#### Een Tijdelijke basale dosering (TBD) programmeren

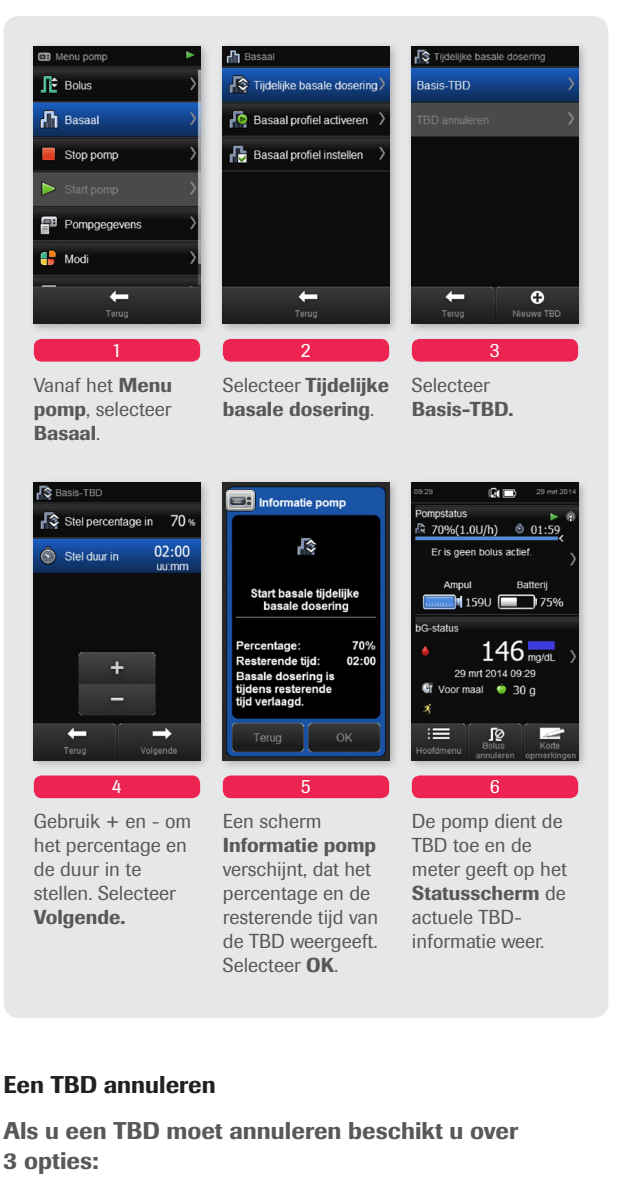

- De TBD annuleren vanaf het Menu pomp via de meter.
- De TBD annuleren vanaf het Menu TBD via de pomp.
- De pomp stoppen.